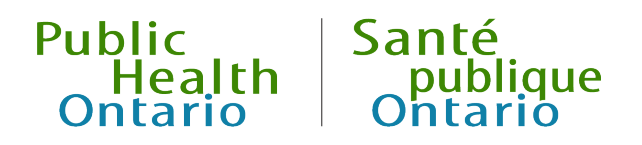

# iPHIS User Guide

Rabies Post-exposure Prophylaxis

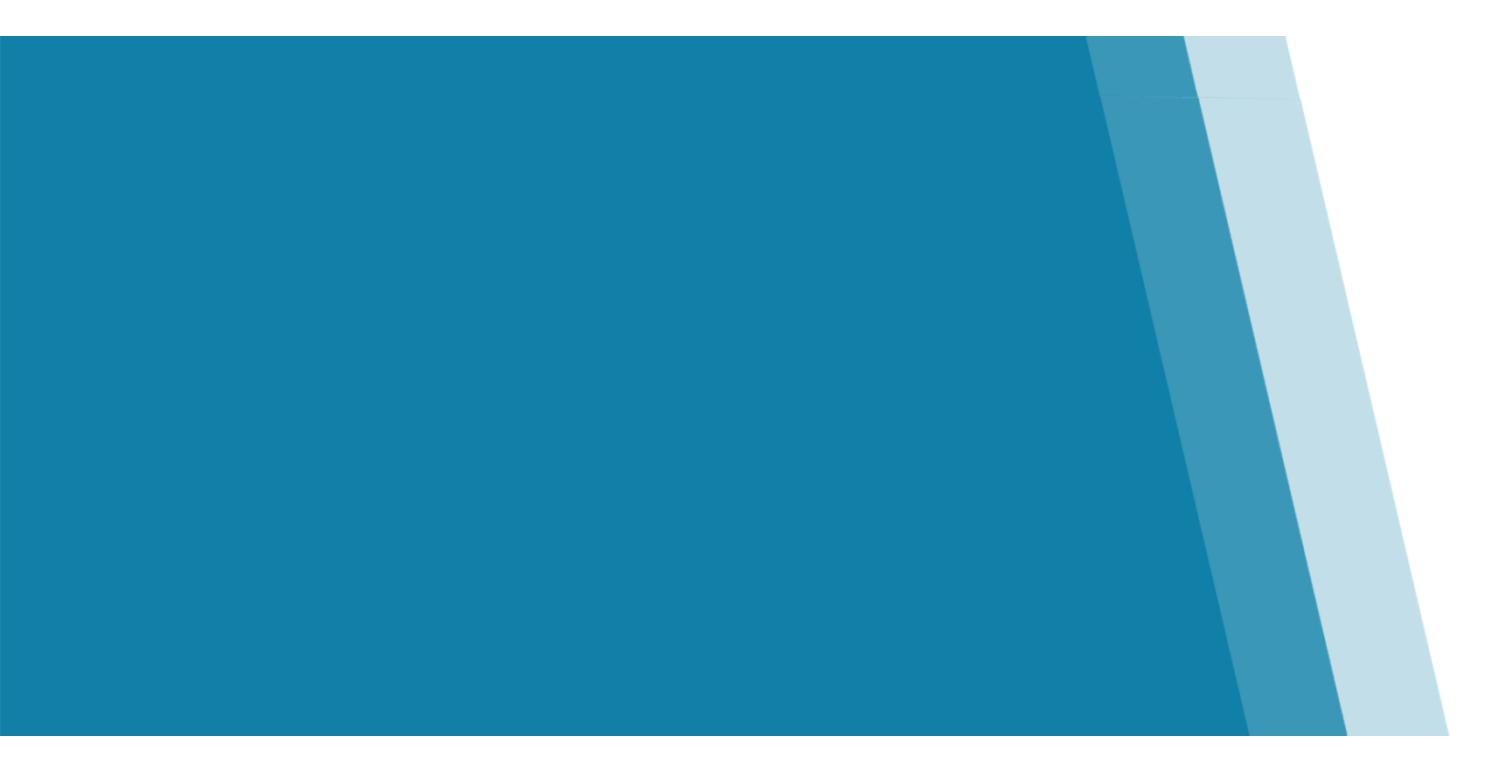

Version 2.0 November 2023

### Public Health Ontario

Public Health Ontario is a Crown corporation dedicated to protecting and promoting the health of all Ontarians and reducing inequities in health. Public Health Ontario links public health practitioners, frontline health workers and researchers to the best scientific intelligence and knowledge from around the world.

Public Health Ontario provides expert scientific and technical support to government, local public health units and health care providers relating to the following:

- communicable and infectious diseases
- infection prevention and control
- environmental and occupational health
- emergency preparedness
- health promotion, chronic disease and injury prevention
- public health laboratory services

Public Health Ontario's work also includes surveillance, epidemiology, research, professional development and knowledge services. For more information, visit <u>publichealthontario.ca</u>.

How to cite this document:

Ontario Agency for Health Protection and Promotion (Public Health Ontario). iPHIS user guide: rabies post-exposure prophylaxis. Toronto, ON: King's Printer for Ontario; 2023.

#### © King's Printer for Ontario, 2023

Public Health Ontario acknowledges the financial support of the Ontario Government.

#### Disclaimer

This document was developed by PHO. PHO provides scientific and technical advice to Ontario's government, public health organizations and health care providers. PHO's work is guided by the current best available evidence.

PHO assumes no responsibility for the results of the use of this document by anyone.

This document may be reproduced without permission for non-commercial purposes only, provided appropriate credit is given to PHO. No changes and/or modifications may be made to this document without explicit written permission from PHO.

#### Contents

| Introduction                                                                       | 4           |
|------------------------------------------------------------------------------------|-------------|
| Purpose<br>Triggers for Data Entry<br>Notes                                        | 4<br>4<br>5 |
| 1.0 Rabies Incident                                                                | 6           |
| To create an incident                                                              | 6           |
| 2.0 Exposure                                                                       | 11          |
| To enter an exposure                                                               | 11          |
| 3.0 Owner and Animal Information                                                   | 14          |
| To enter owner information<br>If the animal's owner is known:                      | 14<br>14    |
| If the animal is likely to have an owner and the owner cannot be found:            | 14          |
| To enter animal information                                                        | 15          |
| 4.0 Immunization                                                                   | 22          |
| To enter Immunization information                                                  | 22          |
| Checklist of Rabies Post-Exposure Prophylaxis (RPEP) Mandatory and Required Fields | 29          |
| Document History                                                                   | 30          |

# Introduction

### Purpose

The purpose of this user guide is to provide direction on how to enter rabies post-exposure prophylaxis (RPEP) incidents into the CD Module of the integrated Public Health Information System (iPHIS). This user guide should also be used in conjunction with iPHIS Bulletin 7, which addresses the process for entering RPEP and the assignment of the correct public health unit (PHU) to the various data fields.

Please note that a rabies incident must be created for each person for whom RPEP is indicated. RPEP is considered to be "indicated" when the healthcare provider and/or PHU recommends that the client receive RPEP, whether or not the recommendation for RPEP is accepted or refused by the client. Users must enter system mandatory and required fields as per this user guide when reporting a rabies incident. The fields marked with 'M' are system mandatory (red diamond), while those marked with 'R' are required for surveillance purposes by Public Health Ontario (PHO). The rest of the fields in this module are considered optional and may be entered at the discretion of the PHU. **Please refer to the checklist of mandatory and required fields at the end of this document**.

### **Triggers for Data Entry**

The PHU receives notification of a potential rabies exposure where RPEP is indicated via one of the following routes:

• A physician, registered nurse, veterinarian, police officer or any other person who has information concerning any animal bite or other animal contact that may result in rabies in persons

OR

• Notification from another jurisdiction concerning any animal bite or other animal contact that may result in rabies in persons

### Notes

- 1. A rabies incident should be created in iPHIS for each person who receives RPEP or when RPEP has been recommended, regardless of the client's intent to receive or refuse the RPEP. Although some PHUs use iPHIS as a case management tool for animal exposure incidents, only clients for whom prophylaxis is indicated must be entered in iPHIS.
- 2. If the rabies incident involves cats, dogs, and ferrets that are available, these animals should be confined and observed for 10 days. If the animal is alive and well at the end of the 10 day period, RPEP is not indicated. A 14 day observation period for domestic livestock species involved in potential rabies incidents may be used to rule out the need for RPEP.
- 3. The PHU that administers or delivers RPEP is responsible for creating the incident in iPHIS. If more than one PHU is involved in the provision of RPEP, the PHU that administers or delivers the first dose is responsible for creating the incident in iPHIS.
- 4. iPHIS users must create a separate incident for each person exposed to the same animal if RPEP is indicated for each exposed person.
- 5. Once the appropriate follow-up has been completed, the PHU that delivers or administers the final dose of RPEP must update the incident status field to **Closed** or **Unresolved**.

# 1.0 Rabies Incident

### To create an incident

**Note**: The PHU that administers or delivers the first dose of rabies vaccine must create the incident in iPHIS. This may or may not be the same PHU in which the client resided when the incident occurred. For non-residents of Ontario, the PHU that initiates case management is responsible for creating the client and the rabies incident in iPHIS.

- 1. Search and/or create client as per the Demographics User Guide.
- Select CD > Client Rabies Incident Summary from the left navigation menu. iPHIS displays the Client Rabies Incident Summary screen.
- 3. Select New Incident.
- 4. Enter the mandatory and required fields specified in <u>Table 1</u>.

| client Exemption Adv                              | rerse Contraind Allergies                             |   |
|---------------------------------------------------|-------------------------------------------------------|---|
| incident Incident Expo                            | osure Animal Imms/TST                                 |   |
| Incident                                          |                                                       |   |
| Incident Number<br>Health Unit<br>Reported Date 🔶 | 256<br>MOHLTC - PHD (0)<br>2013-03-13                 |   |
| General Comments                                  | TWO PEOPLE EXPOSED TO SAME CAT: CLIENT IDS 4592, 4599 | * |
| Status 🔶                                          | OPEN V                                                |   |

#### Table 1: Incident Details screen fields for entering a Rabies PEP incident

|     | manadory new, it required new |                                                                                                    |        |
|-----|-------------------------------|----------------------------------------------------------------------------------------------------|--------|
| M/R | Field Name                    | Data entry information                                                                                                    | Values |
| N/A | Incident Number               | System generated unique identifier for the case.                                                                            |        |
| М   | Health Unit                   | This field defaults to the PHU of<br>the user currently logged into iPHIS<br>and is used to attribute incidents<br>to PHUs. |        |

|--|

| M/R | Field Name       | Data entry information                                                                                                    | Values                                   |
|-----|------------------|----------------------------------------------------------------------------------------------------|------------------------------------------|
|     |                  | Users can now change this field.                                                                                                    |                                          |
|     |                  | If the PHU creating the incident is<br>not the PHU where the client<br>resides, then this field should be<br>updated to reflect the PHU where<br>the client resides.                                                                                                    |                                          |
| м   | Reported Date    | Enter the date that the <b>Health</b><br><b>Unit</b> was first notified of the<br>client's exposure. If a client is<br>transferred to another PHU, the<br><b>Reported Date</b> should remain as<br>the date when the initial <b>Health</b><br><b>Unit</b> became aware of the<br>client's exposure. | Drop-down list                           |
|     |                  | Provide a general overview of the rabies incident.                                                                                                    |                                          |
|     |                  | This field is also used when RPEP<br>is recommended for multiple<br>persons who were exposed to<br>the same animal. In this case,<br>enter the following text using all<br>capital letters:                                                                                                    |                                          |
| R   | General Comments | "FIVE PEOPLE EXPOSED TO<br>SAME DOG: CLIENT IDS<br>180001, 180002, 180003,<br>180004" (where the client IDs<br>are those of the four other<br>persons exposed).                                                                                                    | Free text field                          |
|     |                  | Users must create additional<br>rabies incidents to record the<br>details for each of the four other<br>clients above.                                                                                                    |                                          |
| М   | Status           | Indicates whether the case is open, closed or unresolved.                                                                                                    |                                          |
|     |                  | Select the status as <b>Open</b> when the investigation is ongoing.                                                                                                    | <ul> <li>Open</li> <li>Closed</li> </ul> |
|     |                  | Select the status as <b>Closed</b> when the investigation has been completed.                                                                                                    | Unresolved                               |
|     |                  | Select the status as Unresolved                                                                                                    |                                          |

| M/R | Field Name | Data entry information             | Values |
|-----|------------|------------------------------------|--------|
|     |            | when both the animal and           |        |
|     |            | exposed person are lost to follow- |        |
|     |            | up.                                |        |

- 1. Enter the required fields specified in <u>Table 2</u> in the **Client Details** section of the *Incident* screen.
- 2. Select Save.

| client Exemption Adve                | rse Contraind Allergies                                                       |
|--------------------------------------|-------------------------------------------------------------------------------|
| incident Incident Expos              | sure Animal Imms/TST                                                          |
| Client Details                       |                                                                               |
| Physician Filters                    | * Enter either Source Name or City for filter. Source Name City Filter Filter |
| Attending Physician                  |                                                                               |
| Physician Telephone                  |                                                                               |
| Client Address At Time Of Incident   | HOME, 123 OVER THERE CIR, MISSISSAUGA, ONTARIO, L5A1A1, CANADA, 2013-03-13 💌  |
| Bleeding/Breaks To Skin              | YES 🔻                                                                         |
| Previously Immunized<br>Vaccine Type | <ul> <li>✓ Immunization Date</li> <li>✓</li> </ul>                            |
| Client Weight At Time Of Incident    | KG                                                                            |
| Prophylaxis Indicated                | YES 👻                                                                         |
| Save Delete                          |                                                                               |

#### Table 2: Client details information

#### **Legend**: • M = mandatory field; • R = required field

| M/R | Field Name          | Data entry information                                                                                                    | Values          |
|-----|---------------------|----------------------------------------------------------------------------------------------------|-----------------|
|     | Physician Filter    | <b>Source Name</b> : Enter the last name<br>of the attending physician or use<br>the first few letters of the last<br>name followed by "%". | Free text field |
| N/A |                     | <b>City</b> : Select city of physician. Leave<br>blank for broader search or if<br>uncertain of city.                                       | Drop-down list  |
|     |                     | Select Filter                                                                                                    |                 |
| N/A | Attending Physician | Choose the name of the physician                                                                                                    | Drop-down list  |

| M/R | Field Name                            | Data entry information                                                                                                    | Values                                           |
|-----|---------------------------------------|----------------------------------------------------------------------------------------------------|--------------------------------------------------|
|     |                                       | from the drop- down list after<br>filtering.<br><b>Note</b> : If the physician is not found,<br>leave blank.                                                                                                    |                                                  |
| N/A | Physician Telephone                   | Select as appropriate after filtering.                                                                                                    | Drop-down list                                   |
| R   | Client Address At<br>Time Of Incident | Select as appropriate. Select the<br>client's address at time of the<br>incident. The client's current<br>and/or previous addresses will<br>appear in the list of drop down<br>values if provided in the<br>demographic module. | Drop-down list                                   |
|     |                                       | Note: For non-residents of Ontario<br>please select "out of province" as<br>the address.                                                                                                    |                                                  |
| R   | Bleeding/Breaks To<br>Skin            | Indicates whether the client was<br>bleeding or had breaks to the skin<br>at the site of exposure wound.                                                                                                    |                                                  |
|     |                                       | Select <b>Yes</b> if the client was bleeding<br>or had breaks to skin at the site of<br>the exposure wound.                                                                                                    | • Yes                                            |
|     |                                       | Select <b>No</b> if the client was not<br>bleeding and no breaks to skin at<br>the site of exposure.                                                                                                    | <ul><li>No</li><li>Unknown</li></ul>             |
|     |                                       | Select <b>Unknown</b> if it is not known<br>whether or not there was any<br>bleeding or breaks to the skin at<br>the site of exposure.                                                                                          |                                                  |
| N/A |                                       | Indicates whether the client was previously fully immunized against rabies before the current exposure.                                                                                                    |                                                  |
|     | Previously<br>Immunized               | Select <b>Yes</b> if the client received a full<br>course of pre- or post-exposure rabies<br>vaccination before the current<br>exposure.                                                                                        | <ul><li>Yes</li><li>No</li><li>Unknown</li></ul> |
|     |                                       | Select <b>No</b> if the client did not<br>receive a full course of pre- or<br>post-exposure rabies vaccination<br>before the current exposure.                                                                                  |                                                  |

| M/R | Field Name                           | Data entry information                                                                                                    | Values                                                           |
|-----|--------------------------------------|----------------------------------------------------------------------------------------------------|------------------------------------------------------------------|
|     |                                      | Select <b>Unknown</b> if it is not<br>known whether the client was<br>fully immunized against rabies<br>before the current exposure.                                                                                                    |                                                                  |
| N/A | Immunization Date                    | If the client received a full course<br>of pre-or post-exposure rabies<br>vaccination before the current<br>exposure, enter the date this was<br>completed.                                                                                                    |                                                                  |
| N/A | Vaccine Type                         | Indicates the immunizing agent<br>for clients who were immunized<br>against rabies before the current<br>exposure.                                                                                                    | Select <b>Rabies Vaccine</b>                                     |
| N/A | Client Weight At<br>Time of Incident | Enter as appropriate. Enter client's weight in kilograms at time of incident.                                                                                                    | Free text field                                                  |
| R   | Prophylaxis<br>Indicated             | Enter as appropriate.<br>Cases for which RPEP is indicated<br>must be entered into iPHIS.<br>Select <b>Yes</b> if RPEP is indicated (i.e.,<br>the client's healthcare provider has<br>recommended RPEP) even if the<br>client refuses.<br>Select <b>No</b> if RPEP is not indicated<br>(i.e. RPEP has not been<br>recommended by the client's<br>health care provider). | <ul> <li>Yes</li> <li>No</li> <li>Unknown: Do not use</li> </ul> |

## 2.0 Exposure

### To enter an exposure

1. Select the **Exposure** tab.

| client   | Exemption Adverse | Contraind Allergies |
|----------|-------------------|---------------------|
| incident | Incident Exposure | Animal Imms/TST     |

- 2. Enter the required fields specified in <u>Table 3</u>.
- 3. Select Save.

| client Exemption Adverse Contraind Allergies |                             |   |  |
|----------------------------------------------|-----------------------------|---|--|
| incident Incident Expos                      | ure Animal Imms/TST         |   |  |
| Exposure                                     |                             |   |  |
| Date Of Exposure                             | 2013-03-12                  |   |  |
| Place Of Exposure                            | ALGOMA DISTRICT (2226)      |   |  |
| Proximity To River/Rural                     | <b>~</b>                    |   |  |
| Details                                      |                             | * |  |
| Type Of Exposure                             | BITE                        |   |  |
| Wound Location                               | HAND -                      |   |  |
| Wound Description                            | TWO SEPARATE BITE LOCATIONS | * |  |
| Save                                         |                             |   |  |

#### Table 3: Exposure fields when entering a Rabies PEP incident

| M/R | Field Name                  | Data entry information                                                                                                    | Values                                                                                                    |  |
|-----|-----------------------------|----------------------------------------------------------------------------------------------------|----------------------------------------------------------------------------------------------------|--|
| R   | Date of Exposure            | Date client was exposed.                                                                                                    |                                                                                                    |  |
|     |                             | Select the PHU in which the client<br>was exposed.<br>Only select <b>This Province</b> if the<br>exposure occurred in Ontario but                         |                                                                                                    |  |
| R   | Place of Exposure           | the actual PHU of exposure is unknown.                                                                                                    | Drop-down list                                                                                                    |  |
|     |                             | For exposures that occur outside of<br>Ontario, select <b>Other Country</b> or<br><b>Other Canadian Province or</b><br><b>Territory</b> as appropriate.   |                                                                                                    |  |
|     |                             | Only select <b>Unknown</b> if there is no other option available.                                                                                         |                                                                                                    |  |
| N/A | Proximity To<br>River/Rural | Do not use                                                                                                    |                                                                                                    |  |
| N/A | Details                     | Provide free-text details on the geographic location where the exposure occurred (e.g., postal code, GIS coordinates, city).                              | Free text field                                                                                                    |  |
|     |                             | Select the appropriate value to<br>describe the route by which the<br>client was potentially exposed to<br>rabies.                                        | <ul> <li>Bite</li> <li>Handling</li> <li>Nearby: Do not<br/>use</li> </ul>                                             |  |
| R   | Type of Exposure            | Note: the value Handling refers to<br>a non-bite and non-scratch<br>exposure where animal saliva gets<br>into the open wounds or mucosa<br>in the person. | <ul><li>Other</li><li>Scratch</li><li>Unknown</li></ul>                                                                |  |
| R   | Wound Location              | Select appropriate value.                                                                                                    | <ul> <li>Arm</li> <li>Hand</li> <li>Head/Neck</li> <li>Leg</li> <li>Mucosa</li> <li>Multiple</li> <li>Other</li> </ul> |  |
|     |                             |                                                                                                    | <ul><li>Torso</li><li>Unknown</li></ul>                                                                                |  |

**Legend**: • M = mandatory field; • R = required field

| M/R | Field Name        | Data entry information                                                                                                    | Values          |
|-----|-------------------|----------------------------------------------------------------------------------------------------|-----------------|
| N/A | Wound Description | Enter description of wound (e.g.<br>superficial wound, deep wound,<br>and multiple wounds). Also enter<br>any additional information about<br>saliva contact with open wounds<br>or mucous membranes. | Free text field |

# 3.0 Owner and Animal Information

### To enter owner information

- 1. Select the **Animal** tab.
- 2. Enter the **Owner Info** for animals that have an owner.

| client   | Exemption Adverse Contraind Allergies |
|----------|---------------------------------------|
| incident | Incident Exposure Animal Imms/TST     |

#### If the animal's owner is known:

- 1. Select **Find Client**.
- 2. Enter the animal owner details to search for the animal's owner. If the owner is found in iPHIS, choose the Select button of the desired client for iPHIS to populate the owner's information.
- 3. If the animal's owner is not in iPHIS or is not found after searching, enter the owner's information into the *Owner Info* section of the *Owner and Animal* screen.

| Owner Info Find Client Reset Owner Info                       |                 |        |        |                         |
|---------------------------------------------------------------|-----------------|--------|--------|-------------------------|
| Last Name KIWI<br>Owner Address<br>OR<br>Street 1<br>Street 2 | First Name KARL | Gender | MALE v | Birth Date 1980-11-11 🕏 |
| City                                                          | <b></b>         |        |        |                         |
| Province                                                      | ONTARIO -       |        |        |                         |
| Country                                                       | CANADA 🗸        |        |        |                         |
| Postal Code                                                   |                 |        |        |                         |

4. Select Save.

#### If the animal is likely to have an owner and the owner cannot be found:

- 1. Enter "Unknown" in the last name and first name fields.
- 2. Select "Unknown" from the gender drop list.
- 3. Select "Unknown" from the country drop list.

#### 4. Select Save.

| Owner Info                      |                    |                  |            |
|---------------------------------|--------------------|------------------|------------|
| Find Client Create Client Reset | 1 Owner Info       |                  |            |
| Last Name Unknown               | First Name Unknown | Gender UNKNOWN - | Birth Date |
| Owner Address                   | <b>•</b>           |                  |            |
| OR                              |                    |                  |            |
| Street 1                        |                    |                  |            |
| Street 2                        |                    |                  |            |
| City                            | ▼                  |                  |            |
| Province                        | ▼                  |                  |            |
| Country                         | UNKNOWN -          |                  |            |
| Postal Code                     |                    |                  |            |
| Animal Info                     |                    |                  |            |

Note: If the animal is unlikely to have an owner, please do not complete the **Owner Info** section.

### To enter animal information

- 1. Scroll to the **Animal Info** section of the *Owner and Animal* screen.
- 2. Enter the **Animal Info** required fields as specified in **Table 4**.
- 3. Select Save.

Additional fields for Animal **Symptom** and related **Onset Date** are available for entry as required once Save is selected.

| Animal Info                     |                                                   |                       |    |
|---------------------------------|---------------------------------------------------|-----------------------|----|
| Animal Species                  | CAT                                               |                       |    |
| Animal Type                     | DOMESTIC/FARM -                                   |                       |    |
|                                 | GREY AND BLACK TABBY, LOOKS WELL FED, COAT SMOOTH |                       | *  |
| Animal Description              |                                                   |                       |    |
|                                 |                                                   |                       | Ψ. |
| Animal Vaccinated               | YES 👻                                             |                       |    |
| Vaccination Date                | 2012-02-03 🖗 Accurate 🛛                           |                       |    |
| Animal Healthy                  | UNKNOWN -                                         |                       |    |
| Observation Following Exposure  | YES 🗸                                             |                       | _  |
| Brain Sent For Testing          | NO 🗸                                              | Date Sent For Testing |    |
| FA Result                       |                                                   | FA Result Date        | 1  |
| Tissue Culture                  | ▼                                                 |                       |    |
|                                 | CLIENT ID 4599 ALSO EXPOSED                       |                       | *  |
| Comments                        |                                                   |                       |    |
|                                 |                                                   |                       | -  |
| Rabies Status                   | UNKNOWN -                                         |                       |    |
| Animal Retention Method         |                                                   |                       |    |
|                                 |                                                   |                       | *  |
| Retention Method Comments       |                                                   |                       |    |
|                                 |                                                   |                       | -  |
| Retention Method From           | •                                                 | То                    | 1  |
| Animal Retention Result         | •                                                 |                       |    |
| Family Vet Name                 |                                                   |                       |    |
| Vet Phone                       |                                                   |                       |    |
| Animal Services Notified        |                                                   |                       |    |
| Animal Services Incident Number |                                                   |                       |    |
| Save                            |                                                   |                       |    |

#### Table 4: Animal Info section of Animal Tab

#### **Legend**: • M = mandatory field; • R = required field

| M/R | Field Name     | Data entry information                                                                                                    | Values                                                                                                    |
|-----|----------------|----------------------------------------------------------------------------------------------------|----------------------------------------------------------------------------------------------------|
| R   | Animal Species | Select as appropriate.<br><b>Note:</b> If <b>Other</b> is selected enter<br>the animal and/or description<br>in the <b>Animal Description</b> field. | <ul> <li>Bat</li> <li>Cat</li> <li>Cattle</li> <li>Dog</li> <li>Ferret</li> <li>Fox</li> <li>Goat</li> <li>Horse</li> <li>Other</li> <li>Raccoon</li> <li>Sheep</li> <li>Skunk</li> <li>Squirrel/Chipmunk</li> <li>Unknown</li> </ul> |
| R   | Animal Type    | Select as appropriate.                                                                                                    | Domestic/Farm                                                                                                    |

| M/R | Field Name         | Data entry information                                                                                                    | Values                                                                                                    |
|-----|--------------------|----------------------------------------------------------------------------------------------------|----------------------------------------------------------------------------------------------------|
|     |                    | Note: The value<br>Domestic/Farm includes<br>livestock.<br>Note: Select the value House<br>Pet – Indoor if the pet does not                                                                                                    | <ul> <li>House Pet – Indoor</li> <li>House Pet – Outdoor</li> <li>Other</li> <li>Service Animal</li> <li>Stray</li> <li>Unknown</li> </ul> |
|     |                    | go outside at all.<br>Note: Select the value House<br>Pet – Outdoor if the pet is<br>outdoors at least some of the<br>time.                                                                                                    | • Wild                                                                                                    |
|     |                    | <b>Note:</b> The value <b>Stray</b> should only be selected for stray cats, dogs or ferrets.                                                                                                    |                                                                                                    |
|     |                    | Enter a description of the animal.                                                                                                    |                                                                                                    |
| R   | Animal Description | If <b>Other</b> was selected in the <b>Animal Species</b> field, use this field to specify the animal.                                                                                                    | Free text field                                                                                                    |
|     |                    | Also use this field for the<br>physical description of the<br>animal. If more than one animal<br>was present at the time of the<br>exposure, and the animal that<br>caused the exposure is not<br>certain enter the description of<br>all the animals that were<br>present. |                                                                                                    |
| R   | Animal Vaccinated  | Select the value that indicates<br>whether the animal was<br>vaccinated prior to the<br>exposure.                                                                                                    | <ul><li>Yes</li><li>No</li><li>Unknown</li></ul>                                                                                           |
|     |                    | If <b>YES</b> was entered for the<br><b>Animal Vaccinated</b> field, enter<br>the date the animal was last<br>vaccinated, and indicate<br>whether this date is accurate.                                                                                                    |                                                                                                    |
| R   | Vaccination Date   | <b>Note</b> : If date is unknown enter 1111/01/01 and do not check box that indicates that this is an accurate date.                                                                                                    |                                                                                                    |

| M/R | Field Name                        | Data entry information                                                                                                    | Values                                               |
|-----|-----------------------------------|----------------------------------------------------------------------------------------------------|------------------------------------------------------|
| R   | Animal Healthy                    | Note: This section only applies<br>to animals for which an<br>observation period is applicable<br>and are available for<br>observation (i.e., dogs, cats,<br>ferrets and livestock).<br>Select YES to indicate if the<br>animal was deemed healthy by<br>a professional (see below for<br>definition) through visual<br>inspection at the <b>start</b> of the<br>relevant observation period.<br>Select <b>NO</b> to indicate if the<br>animal was deemed unhealthy<br>by a professional (see below for<br>definition) through visual<br>inspection at the <b>start</b> of the<br>relevant observation period.<br>Select <b>UNKNOWN</b> to indicate if<br>the animal was not observed by<br>a professional (see below for<br>definition) at the <b>start</b> of the<br>relevant observation period.<br>Select <b>UNKNOWN</b> to indicate if<br>the animal was not observed by<br>a professional (see below for<br>definition) at the <b>start</b> of the<br>relevant observation period.<br><b>Note:</b> An animal that is injured<br>but did not display any<br>symptoms of rabies before its<br>injury may be considered<br>healthy.<br><b>Note:</b> A professional includes<br>but is not limited to individuals<br>with the authority to conduct<br>an investigation e.g. a<br>representative of the Medical<br>Officer of Health, (i.e., a public<br>health nurse), a veterinarian or<br>an animal control officer. | <ul> <li>Yes</li> <li>No</li> <li>Unknown</li> </ul> |
| R   | Observation<br>Following Exposure | <b>Note:</b> This section only applies<br>to animals for which an<br>observation period is applicable<br>and are available for                                                                                                    | <ul><li>Yes</li><li>No</li><li>Unknown</li></ul>     |

| M/R | Field Name                | Data entry information                                                                                                    | Values                                                            |
|-----|---------------------------|----------------------------------------------------------------------------------------------------|-------------------------------------------------------------------|
|     |                           | observation (i.e., dogs, cats, ferrets and livestock).                                                                                                    |                                                                   |
|     |                           | Select <b>YES</b> to indicate if the<br>animal was/will be observed<br>for the relevant observation<br>period. <b>Note</b> : If <b>YES</b> , complete<br>the fields related to retention.<br>Select <b>NO</b> to indicate if the<br>animal was not/will not be<br>observed for the relevant<br>observation period. <b>Note</b> : An<br>animal may not be observed if<br>the animal will be sent for<br>testing |                                                                   |
|     |                           | Select <b>UNKNOWN</b> to indicate if<br>it is unknown if the animal was<br>not/will not be observed for<br>the relevant observation<br>period. <b>Note:</b> This value should<br>only be selected for cases of<br>exposures occurring in other<br>jurisdictions from which the<br>information is not available.                                                                                                |                                                                   |
| R   | Brain Sent For<br>Testing | Select as appropriate.<br>If YES, the following four fields<br>are required: Date Sent for<br>Testing, FA Result, FA Result<br>Date, Tissue Culture.<br>Note: The UNKNOWN value<br>should only be selected for<br>cases of exposures occurring in<br>other jurisdictions from which<br>the information is not<br>available.                                                                                    | • Yes<br>• No<br>• Unknown                                        |
| R   | Date Sent For<br>Testing  | Enter the date brain sent for testing.                                                                                                    |                                                                   |
| R   | FA Result                 | Select the result of the fluorescent antibody test                                                                                                    | <ul><li>Indeterminate</li><li>Negative</li><li>Positive</li></ul> |
| R   | FA Result Date            | Enter the result date as                                                                                                    |                                                                   |

| M/R | Field Name                   | Data entry information                                                                                                    | Values                                                                                                    |
|-----|------------------------------|----------------------------------------------------------------------------------------------------|----------------------------------------------------------------------------------------------------|
|     |                              | indicated on the lab requisition.                                                                                                    |                                                                                                    |
| R   | Tissue Culture               | Select the result of the tissue culture, if completed.                                                                                                    | <ul><li>Negative</li><li>Positive</li><li>Indeterminate</li></ul>                                                                                                    |
| N/A | Comments                     | Enter as needed.<br>Indicate the client IDs of other<br>persons exposed to the animal<br>if FA result is positive.                                                                                                    | Free text field                                                                                                    |
| R   | Rabies Status                | Select as appropriate the rabies<br>status of the animal based on<br>the FA and/or tissue culture<br>results.                                                                                                    | <ul> <li>Animal not tested</li> <li>Negative</li> <li>Positive</li> <li>Unknown</li> </ul>                                                                                                    |
| N/A | Animal Retention<br>Method   | Select the provider involved in<br>the animal retention or activity<br>related to animal retention.<br>If the animal is confined for<br>observation, "retention<br>method from" and "retention<br>method to" dates and the<br>"animal retention result"<br>fields are required.<br><b>Note:</b> If the animal is not<br>confined, then leave this field<br>blank.<br><b>Note: Attempting to Locate</b><br>cannot be selected if the<br>investigation is closed.<br><b>Note: Confined by owner</b><br>should be used if the animal<br>was confined at home. | <ul> <li>Animal Services</li> <li>Attempting to Locate</li> <li>Confined at Animal<br/>Shelter</li> <li>Confined by friend</li> <li>Confined by owner</li> <li>Confined by Vet</li> <li>Home: Do not use</li> <li>Kennel</li> <li>Other (Specify)</li> <li>Removed and<br/>Euthanized for testing</li> <li>Unknown</li> </ul> |
| N/A | Retention Method<br>Comments | Enter additional information as appropriate.                                                                                                    | Free text field                                                                                                    |
| R   | Retention Method<br>From     | Enter start date of animal confinement.                                                                                                    |                                                                                                    |
| R   | Retention Method<br>To       | Enter end date of animal<br>confinement.                                                                                                    |                                                                                                    |
| R   | Animal Retention<br>Result   | Select as appropriate.                                                                                                    | <ul> <li>Alive and well after<br/>observation period</li> <li>Unwell after</li> </ul>                                                                                                    |

| M/R | Field Name                         | Data entry information                                                                                                    | Values                                                                                                    |
|-----|------------------------------------|----------------------------------------------------------------------------------------------------|----------------------------------------------------------------------------------------------------|
|     |                                    | This answers the question –<br>What was the outcome at the<br>end of the ten day period?                                                                                                    | observation period<br>• Fatal<br>• Unknown                                                                                                    |
|     |                                    | Note: Fatal should be selected<br>if the value Removed and<br>Euthanized for testing was<br>selected in the field Animal<br>Retention Method.                                                                                                    |                                                                                                    |
| N/A | Family Vet Name                    | Enter name of family veterinarian.                                                                                                    | Free text field                                                                                                    |
| N/A | Vet Phone                          | Enter phone number of family veterinarian.                                                                                                    | Free text field                                                                                                    |
| N/A | Animal Services<br>Notified        | Select as appropriate.                                                                                                    | <ul><li>Yes</li><li>No</li><li>Unknown</li></ul>                                                                                                    |
| N/A | Animal Services<br>Incident Number | Enter if known, and available.                                                                                                    | Free text field                                                                                                    |
| М   | Symptoms                           | When applicable, select the<br>symptoms that best describes<br>the animal's demeanour at the<br>time of or before the exposure<br>and/or during or at the end of<br>the observation period.<br>This field is only mandatory<br>when entering <b>Onset Date</b> .<br><b>Note: Loss of Appetite</b> refers<br>to the animal's inability to eat<br>or drink. | <ul> <li>Abnormal Behaviour</li> <li>Aggression</li> <li>Asymptomatic</li> <li>Disorientation</li> <li>Loss of Appetite</li> <li>Muscle Incoordination</li> <li>Other</li> <li>Seizures</li> <li>Trembling</li> </ul> |
| M   | Onset Date                         | When applicable, enter the<br>Animal <b>Symptoms</b> onset date.<br>This field is only mandatory<br>when entering <b>Symptoms</b> .                                                                                                    |                                                                                                    |

# 4.0 Immunization

Rabies post-exposure prophylaxis (RPEP) is comprised of rabies immune globulin (Rablg) and rabies vaccine (except for those previously immunized against rabies and in which case, only require rabies vaccine). Both components of the RPEP treatment (vaccine and RIG) should be entered separately in iPHIS under the immunization tab. Delivery and administration of RPEP may involve more than one PHU. Each PHU that administers or delivers RPEP is responsible for entering this information into iPHIS. If the PHU that administers or dispenses the first dose of RPEP is not the same as the PHU where the client resides, then the Health Unit field name in the immunization tab must be updated to reflect the PHU where the client resides. If more than one PHU is involved in RPEP administration and delivery, then each PHU that administers or delivers vaccine is responsible for the entry of relevant immunization information for each dose administered or delivered by that PHU. The PHU that administers or delivers the final dose of RPEP is responsible for closing the incident in iPHIS.

Information on vaccines can be entered in one of the two ways below:

- If the PHU only delivers the vaccine, enter in batch, except if from different lots. That is, if the vaccine series comes from more than one lot, separate immunization records must be created to indicate the specific lots delivered.
- 2. If the PHU administers the RPEP to the client or if detailed information is available about the administration of the RPEP to the client, a new immunization record for each dose administered may be created.

### To enter Immunization information

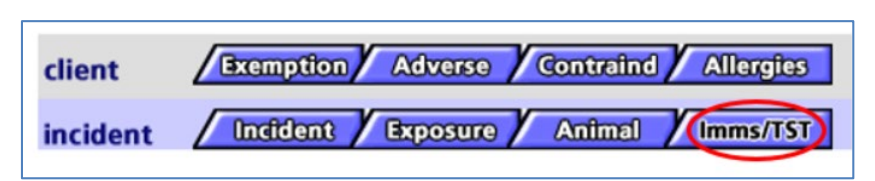

1. Select the **Imms/TST** tab.

#### 2. Select New Immunization.

- 3. Enter the mandatory and required fields specified in <u>Table 5</u>.
- 4. Select **Save**. Repeat for each rabies vaccine that has a different lot number (or for each dose if detailed information is available about each dose) and for Rablg.

| Immunizations              |                                                                 |                               |
|----------------------------|-----------------------------------------------------------------|-------------------------------|
| Administration Date/Time 🖣 | 2014-03-12 15:02:17                                             | Accurate 💟                    |
| ни 🖣                       | ALGOMA DISTRICT (2226)                                          | Branch 🔶 Algoma Health Unit 👻 |
|                            | * Enter either Professional Status, Source Name, HU, or City fo | or filter.                    |
|                            | Professional Status                                             | Source Name                   |
| Provider/Personnel Filters | PHYSICIAN -                                                     | SMITH                         |
|                            | HU                                                              | City                          |
|                            | ▼                                                               | <b></b>                       |
| Provider/Personnel         | SMITH, JOHN                                                     |                               |
| Professional Status        | PHYSICIAN                                                       |                               |
| Recorded By                | LORI NEWMAN                                                     |                               |
| Where Administered         | HOSPITAL -                                                      |                               |
| Agent Formulary            | •                                                               |                               |
| Agent 🔸                    | Rab - RABIES VACCINE INACTIVATED (DIPLOID CELL) 👻               |                               |
| Lot Number (Expiry Date) 🕯 | ▶ 357011A (2008-08-31) ▼                                        |                               |
| Site                       | ▶ ?? ▼                                                          | Route                         |
|                            |                                                                 |                               |
| Dosage                     | Do                                                              | sage Units                    |
| Dose #                     | In                                                              | formed Consent 🔶 UNKNOWN 👻    |
| Reason for Administration  | IMMUNOPROPHYLAXIS -                                             |                               |
| Source of Information      | ✓ Accurate                                                      |                               |
|                            |                                                                 | *                             |
| Comments                   |                                                                 | -                             |
| Save Delete                | Yawa                                                            |                               |
|                            |                                                                 |                               |

#### **Table 5: Immunization Fields for Rabies PEP Incidents**

#### **Legend**: • M = mandatory field; • R = required field

| M/R | Field Name                  | Data entry information                                                                               | Values |
|-----|-----------------------------|----------------------------------------------------------------------------------------------------|--------|
| м   |                             | Auto-populates with the <b>Reported Date</b> .                                                       |        |
|     | Administration<br>Date/Time | Enter the date the Rablg or rabies vaccine was administered to the exposed person if known.          |        |
|     |                             | If this date is not known, enter the date the RabIg or rabies vaccine was released to the physician. |        |
| N/A | Accurate                    | Check if the administration<br>date/time entered represents an<br>accurate administration date/time. |        |
|     |                             | If an alternate date is used such as the date the Rablg or rabies vaccine                            |        |

| M/R | Field Name                    | Id Name Data entry information                                                                                                    |                |
|-----|-------------------------------|----------------------------------------------------------------------------------------------------|----------------|
|     |                               | was released to the physician, do not check this box.                                                                                                    |                |
| М   | Health Unit                   | Defaults to the user's PHU.                                                                                                    |                |
|     |                               | If RPEP is administered or dispensed<br>by a PHU other than that where the<br>client resides, retain the<br>dispensing/administering PHU as<br>the HU.                                                                                                    |                |
|     |                               | If unknown or if the immunization<br>was administered out of province or<br>country, select "MOHLTC (0)" as the<br><b>HU</b> . Be sure to specify the location<br>of vaccine administration (if<br>administered outside of Ontario) in<br>the <b>Comments</b> field at the bottom<br>of this screen or mark "UNKNOWN"<br>in the comments field if the out of<br>Ontario location is not known. |                |
| м   | Branch                        | Select the PHU office/location<br>associated with the administration<br>and/or delivery of the Rablg or<br>rabies vaccine.                                                                                                    | Drop down list |
|     | Provider/Personnel<br>Filters | Select from the following four<br>filters (Professional Status,<br>Source Name, HU or City) if a<br>physician administered the RabIg<br>or rabies vaccine.                                                                                                    |                |
|     |                               | Select <b>Filter</b> to search for the physician.                                                                                                    |                |
| R   |                               | If the Rablg or rabies vaccine was<br>not administered by a physician<br>or if the physician is not in the<br>drop-down list, enter "ext%" in<br>the <b>Source Name</b> field, leave<br>everything else blank and select<br><b>Filter</b> .                                                                                                    |                |
| М   | Provider/Personnel            | Drop down values are generated by<br>the <b>Provider/Personnel Filters.</b><br>Select the health professional from<br>the drop-down list generated from                                                                                                    | Drop down list |

| M/R | Field Name                            | Data entry information                                                                                                    | Values         |
|-----|---------------------------------------|----------------------------------------------------------------------------------------------------|----------------|
|     | the Provider/Personnel Filter search. |                                                                                                    |                |
|     |                                       | <b>NOTE:</b> A maximum of 200 results<br>are presented in the drop-down.<br>Therefore, users should narrow<br>their search as much as possible<br>to find the correct health care<br>provider.                                           |                |
|     |                                       | If the person who administered the vaccine is not listed, select <b>External, Other</b> .                                                                                                    |                |
| N/A | Where<br>Administered                 | <ul> <li>Correctional Facility</li> <li>Health Unit</li> <li>Hospital</li> <li>Other (Specify)</li> <li>Physician Office</li> <li>School</li> <li>Shelter</li> <li>Unknown</li> <li>Workplace</li> </ul>                                 |                |
| М   | Agent                                 | <ul> <li>Rablg-Rabies         <ul> <li>Rablg-Rabies             <li>Immune Globulin</li> <li>Rab-Rabies                 <ul> <li>Inactivated</li></ul></li></li></ul></li></ul>                                                          |                |
|     |                                       | Select appropriate value. The<br>system populates this drop-down<br>list based on the agent selected<br>above.                                                                                                    |                |
| М   | Lot Number (Expiry<br>Date)           | If the lot number you wish to enter<br>is unavailable, contact the iPHIS<br>Help Desk to have it added to the<br>list. In the meantime, select the<br>default code "DC (2099-01-01)" to<br>allow you to save the immunization<br>record. | Drop down list |
|     |                                       | <b>NOTE:</b> Users must enter LOT<br>NUMBER PENDING in the<br>comments field if a request has<br>been made to add a lot number<br>*Be sure to update the lot # when                                                                      |                |

| M/R | Field Name  | Data entry information                                                                                                    | Values                                                                                                    |  |
|-----|-------------|----------------------------------------------------------------------------------------------------|----------------------------------------------------------------------------------------------------|--|
|     |             | it is added to the list and delete<br>the relevant notes in the<br><b>Comments</b> field.                                                                                                    |                                                                                                    |  |
|     |             | If the lot number is truly<br>unknown, indicate "UNKNOWN<br>LOT #"in the <b>Comments</b> field.                                                                                                    |                                                                                                    |  |
| М   | Site        | Use this field for vaccine entry only.<br>Injection sites for Rablg should be<br>entered in the comments section.<br>Select the body site of<br>immunization as appropriate.<br><b>Note:</b> Rabies vaccine should not<br>be administered in the buttocks,<br>nose or mouth. Contact the<br>physician if the vaccine was<br>administered in any of these sites. | <ul> <li>LA (left arm)</li> <li>LL (left leg)</li> <li>RA (right arm)</li> <li>RL (right leg)</li> <li>?? (unknown)</li> <li>?A (unknown arm)</li> <li>?L (unknown leg)</li> <li>?B (unknown buttock): Do not use</li> <li>BB (both buttock): Do not use</li> <li>LB (left buttock): Do not use</li> <li>Mouth: Do not use</li> <li>Nose: Do not use</li> <li>RB (right buttock): Do not use</li> </ul> |  |
| N/A | Route       | Use this field for vaccine entry only.<br>Injection routes for Rablg should be<br>entered in the <b>Comments</b> field.<br>Select the route of immunization as<br>appropriate.<br><b>Note:</b> Post-exposure rabies vaccine<br>should only be administered<br>intramuscularly.                                                                                  | <ul> <li>Intradermal</li> <li>Intramuscular</li> <li>Intranasal: Do not<br/>use</li> <li>Intravenous: Do<br/>not use</li> <li>Oral: Do not use</li> <li>Subcutaneous: Do<br/>not use</li> <li>Topical: Do not use</li> <li>Unknown</li> </ul>                                                                                                    |  |
| N/A | Dosage      | When entering for Rablg, enter<br>total amount administered.<br>When entering for vaccine, enter<br>the dose per injection.<br>Do not use fractions or decimals.                                                                                                    | Free text field                                                                                                    |  |
| N/A | Dosage Unit | Enter the units of the dosage entered above.                                                                                                    | <ul><li>CC</li><li>Grams: Do not use</li></ul>                                                                                                    |  |

| M/R | Field Name                   | Data entry information Values                                                                                                    |                                                                                                    |
|-----|------------------------------|----------------------------------------------------------------------------------------------------|----------------------------------------------------------------------------------------------------|
|     |                              |                                                                                                    | <ul> <li>International Units</li> <li>MG: Do not use</li> <li>ML</li> <li>MU: Do not use</li> <li>Vials</li> </ul>                                                                                                    |
| N/A | Dose Number                  | Enter the dose number in a<br>multi-dose vaccine series.<br>OR<br>Enter total number of vials of rabies<br>vaccine and/or Rablg delivered to<br>physician.                                                            | Free text field                                                                                                    |
| м   | Informed Consent             | Select as appropriate.<br>It is acceptable to leave<br><b>Unknown</b> as the default value.                                                                                                    | <ul><li>Yes</li><li>No</li><li>Unknown</li></ul>                                                                                                    |
| N/A | Reason for<br>Administration | Select Immunoprophylaxis.                                                                                                    | <ul> <li>Contact Follow-up:<br/>Do not use</li> <li>High Risk: Do not<br/>use</li> <li>Immunoprophylaxis</li> <li>Routine Series: Do<br/>not use</li> <li>Travel: Do not use</li> </ul>                                                   |
| N/A | Source of<br>Information     | Select source from where<br>immunization information was<br>obtained.<br><b>Note:</b> For values not available in<br>the drop-down field, please use the<br><b>Comments field</b> to enter additional<br>information. | <ul> <li>Client</li> <li>Consent Form</li> <li>Data Exchange</li> <li>Ontario<br/>immunization<br/>Record</li> <li>Out of Jurisdiction<br/>Immunization<br/>Report</li> <li>Parent Report</li> <li>Physician</li> <li>Provider</li> </ul> |
| N/A | Accurate                     | Check if source accurate.                                                                                                    |                                                                                                    |
| R   | Comments                     | Enter additional information for<br>unknown or pending lot numbers,<br>information about the release of                                                                                                    | Free text field                                                                                                    |

| M/R | Field Name Data entry information |                                                                   | Values |
|-----|-----------------------------------|-------------------------------------------------------------------|--------|
|     |                                   | rabies vaccine and/or RabIg to physician, administration site and |        |
|     |                                   | route for RIG, etc.                                               |        |

# Checklist of Rabies Post-Exposure Prophylaxis (RPEP) Mandatory and Required Fields

#### Incident

- Reported Date
- General Comments
- Status
- Client Address at Time of Incident
- Bleeding/Breaks to Skin
- Prophylaxis Indicated

#### Exposure

- Date of Exposure
- Place of Exposure
- Type of Exposure
- Wound Location

#### Animal

- Animal Species
- Animal Type
- Animal Description
- Animal Vaccinated
- Vaccination Date
- Animal Healthy
- Observation Following Exposure
- Brain Sent For Testing
- Date Sent For Testing
- FA Result
- FA Result Date
- Tissue Culture
- Rabies Status
- Symptoms
- Onset Date

#### Immunization

- Administration Date/Time
- Health Unit
- Branch
- Provider/Personnel
- Agent
- Lot Number (Expiry Date)
- Site
- Informed consent
- Comments

# **Document History**

### Table 6. History of Revisions

| Revision Date                   | Document Section    | Description of Revisions                                                       |
|---------------------------------|---------------------|--------------------------------------------------------------------------------|
|                                 |                     | Updated guidance to clarify PHU responsibility of RPEP administration.         |
| Int<br>1.0<br>February 2023 4.0 | Introduction        | Updated "To create an incident" section                                        |
|                                 | 1.0 Rabies Incident | Updated Immunization section regarding                                         |
|                                 | 4.0 Immunization    | delivery and administration of RPEP.                                           |
|                                 | Table 1             | Updated Health Unit entry information in                                       |
|                                 | Table 5             | Table 1.                                                                       |
|                                 |                     | Updated the Health Unit entry information and the default lot code in Table 5. |

Public Health Ontario 661 University Avenue, Suite 1700 Toronto, Ontario M5G 1V2 647.260.7100 communications@oahpp.ca www.publichealthontario.ca

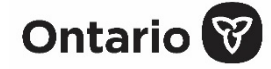